## メールアドレスを変更する場合

## KOSMO Web に登録したメールアドレスを変更する場合は、以下の手順で行ってください。

| メインメニ                                                                          | 11                                                                                                    |
|--------------------------------------------------------------------------------|----------------------------------------------------------------------------------------------------|
| < <kosho td="" w<=""><td>eb(医療養婦(KR953)へようこそ 各種情報をご確認(たさい&gt;&gt;</td></kosho> | eb(医療養婦(KR953)へようこそ 各種情報をご確認(たさい>>                                                                                                    |
| 注意事项方式<br>(1-175-19                                                            | びご利用方法等は組合ホームページの「ecoso web(国産費等wwill容会)」<br>くだすい。                                                                                                    |
| ◆医療費幣会<br>システムのセ                                                               | について◆<br>様上 国際機関広制は非表示となってあります。                                                                                                    |
| ◆医療養祥会<br>「近時登出」<br>この場合、1<br>す。<br><本件に開き                                     | の接要項「局容意定」について◆<br>温器機能的なEDで実際に生払った実施を、要素法は物格がSA時したWの変新との表的が1万円以上ももときに表示されます。<br>自然地がから合きで、実施整定剤をあるしいたしますので濃縮医機能や、中し出いただくことにより、自己剤目的が一部医患される場合が多い<br>F あた物、合わせ先:資料チームン |
| K                                                                              | OSMO. Web                                                                                                    |
| K                                                                              | QSMQ.Web                                                                                                    |
| K                                                                              | Communication                                                                                                    |
| К                                                                              | QSMO.Web                                                                                                    |
| K<br>個人                                                                        | QSMQ.Web<br>「IIホームページはこちらけ                                                                                                    |
| K<br>@A                                                                        | <b>QSMO.Web</b><br>「**ホームページはこちら*<br><br><b>清報管理メニュー画面</b><br>メニューを選択してください。                                                                                           |
| 低人                                                                             | CSMO.Web<br>「**ホームページはこちら*<br>清報管理メニュー画面<br>メニューを選択してください。<br>個人情報を変更します。                                                                                              |

. . . . . . .

 KOSMO Web のメインメニュー画面左上の 「個人情報管理」をクリックします。

②個人情報管理メニュー画面の「個人情報変更」 をクリックします。

2. 個人アカウント管理画面が表示されます。

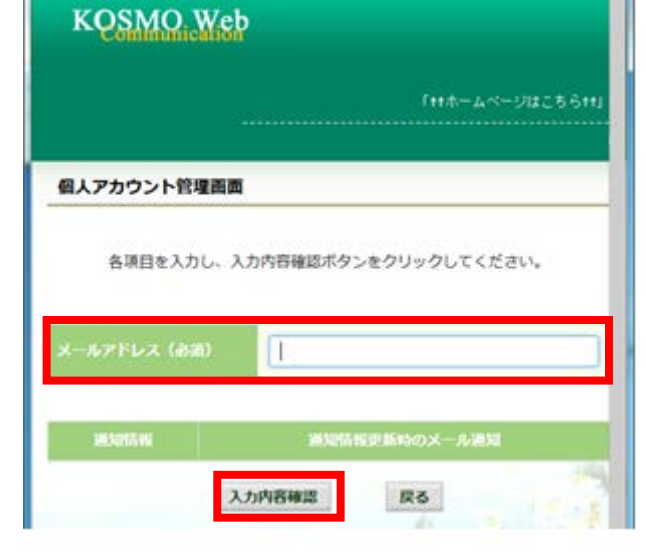

③新しい「メールアドレス」を入力します。 ④「入力内容確認」ボタンをクリックします。

※医療費等の情報が更新された際には、 webmaster@kosmoweb.jpからメールが届きます。 受信メールのドメイン指定等、受信設定でフィルタ をかけている方は、「実行」ボタンをクリックする前に、 受信設定の変更もお願いいたします。

⑤入力内容に誤りがなければ「実行」ボタンをクリックします。

⑥「処理が正常に終了しました。」と表示されます。